フリースタイル"リブラー"

FreeStyle Librer

ユーザーマニュアル【説明書・準備編】

2017/12/25

◇『フリースタイル"リブラー"』の特徴

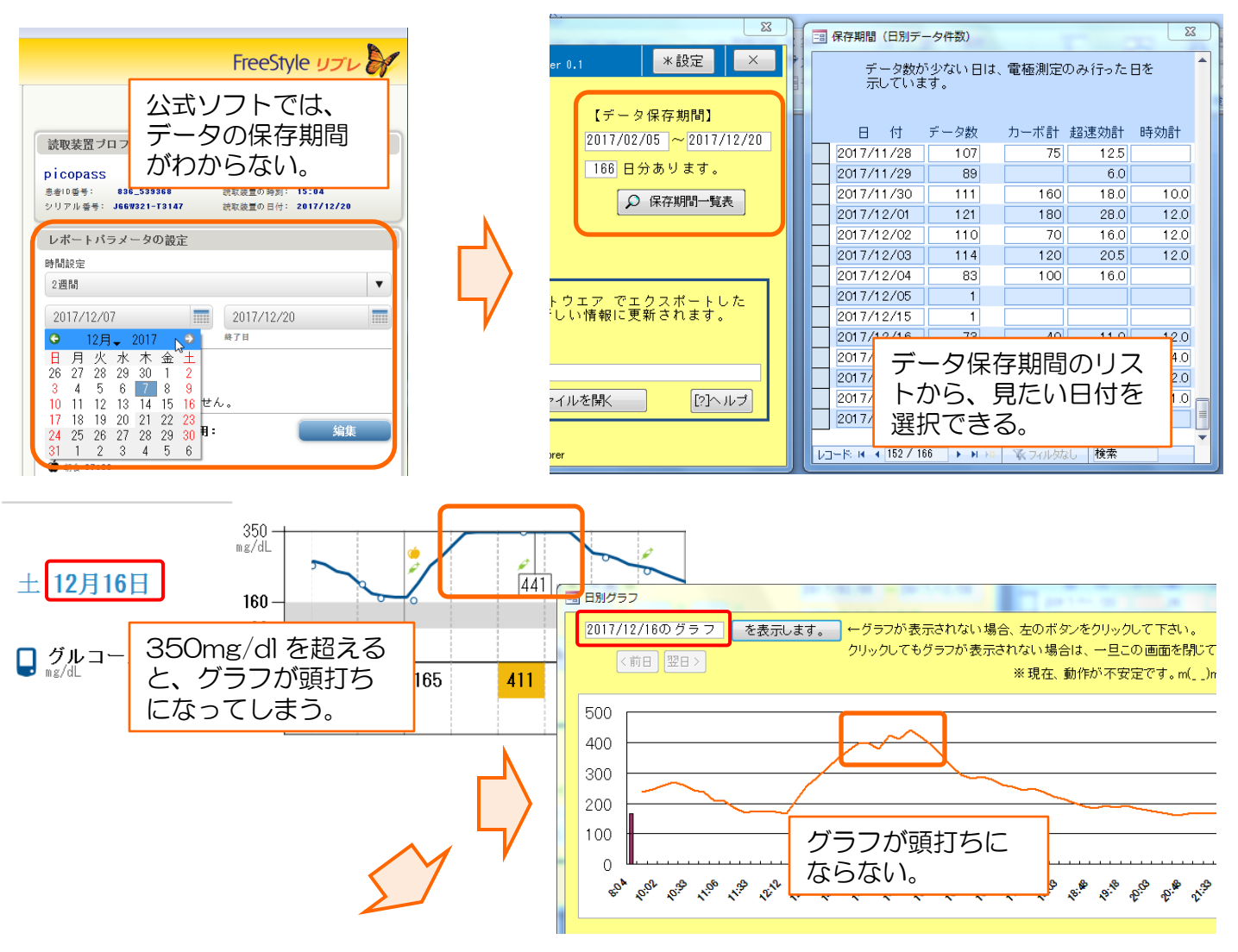

| 3 リブレデー           | -5 |       |     |       |     |         |                                        |    |     |    | 8 |
|-------------------|----|-------|-----|-------|-----|---------|----------------------------------------|----|-----|----|---|
| 2017年12月16日 ~ 年月日 |    |       |     |       |     |         |                                        |    |     |    |   |
| В                 |    | 時     | ш   | 糖値    |     | インスリン 量 |                                        | ]  |     |    |   |
| 日付                |    | 時刻    | 自動値 | スキャン値 | 電極値 | 超速      | 効 カーボ                                  | 時効 | 記録種 | ×ŧ |   |
| 2017/12/16        |    | 13:03 | 317 |       |     |         |                                        |    |     |    | 1 |
| 2017/12/16        | (  | 13:18 | 348 |       |     |         | スキャンしていない時の 🦳                          |    |     |    |   |
| 2017/12/10        |    | 13:33 | 373 |       |     |         | 血糖値や、インスリン、<br>炭水化物量を入力した<br>時刻が確認できる。 |    |     |    |   |
| 2017/12/16        |    | 13:48 | 398 |       |     |         |                                        |    |     |    |   |
| 2017/12/16        | Π  | 14:03 | 398 |       |     |         |                                        |    |     |    |   |
| 2017/12/16        |    | 14:18 | 380 |       |     |         |                                        |    |     |    |   |
| 2017/12/10        |    | 14:32 | 423 |       |     |         |                                        |    | 0   |    |   |
| 2017/12/10        |    | 14:33 |     |       |     | 2.0     |                                        |    | 4   |    |   |
| 2017/12/10        |    | 14:33 |     | 411   |     |         |                                        |    | 1   |    |   |
| 2017/12/10        |    | 14:47 | 441 |       |     |         |                                        |    | 0   |    |   |
| 2017/12/10        |    | 15:02 | 422 |       |     |         |                                        |    | 0   |    |   |
| 2017/12/10        |    | 15:17 | 394 |       |     |         |                                        |    | 0   |    |   |
| 2017/12/16        | J  | 15:32 | 361 |       |     |         |                                        |    | 0   |    |   |
| 2017/12/16        | 6  | 15:47 | 323 |       |     |         |                                        |    | 0   |    |   |

ユーザーマニュアル【説明書・準備編】

2017/12/25

◆使い方の概要(詳しい使い方は、操作編マニュアルをご覧下さい)

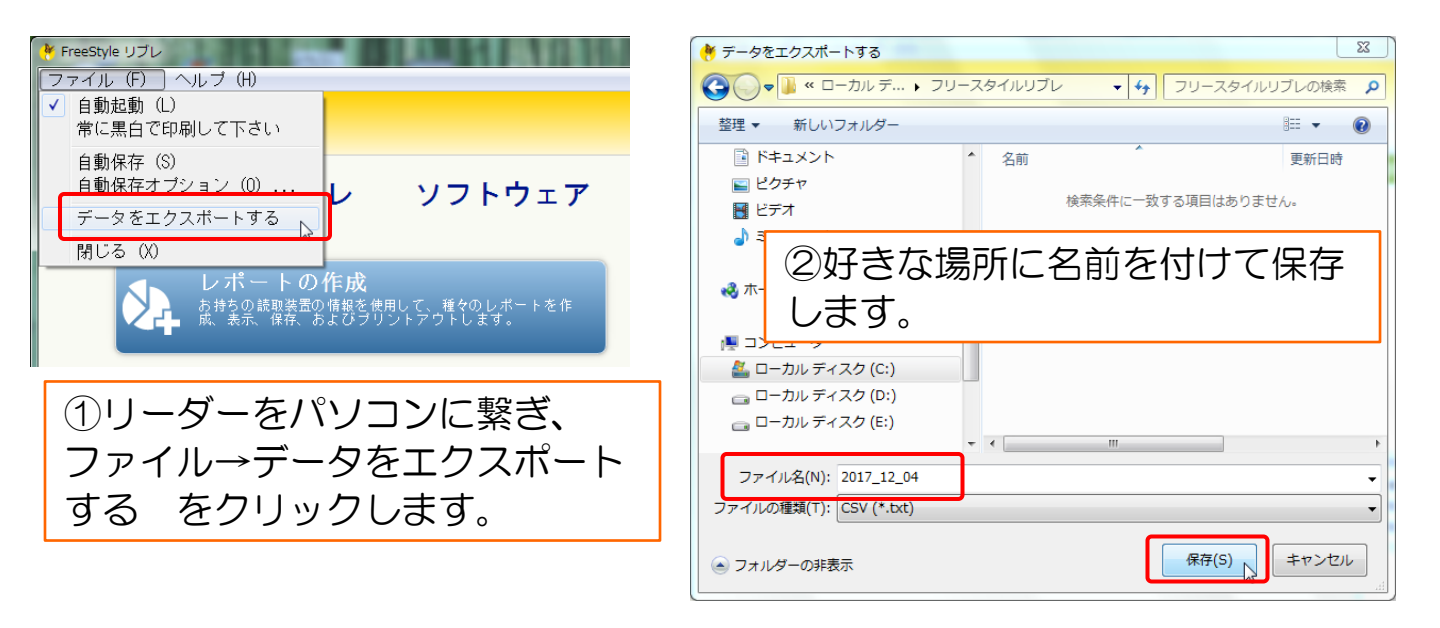

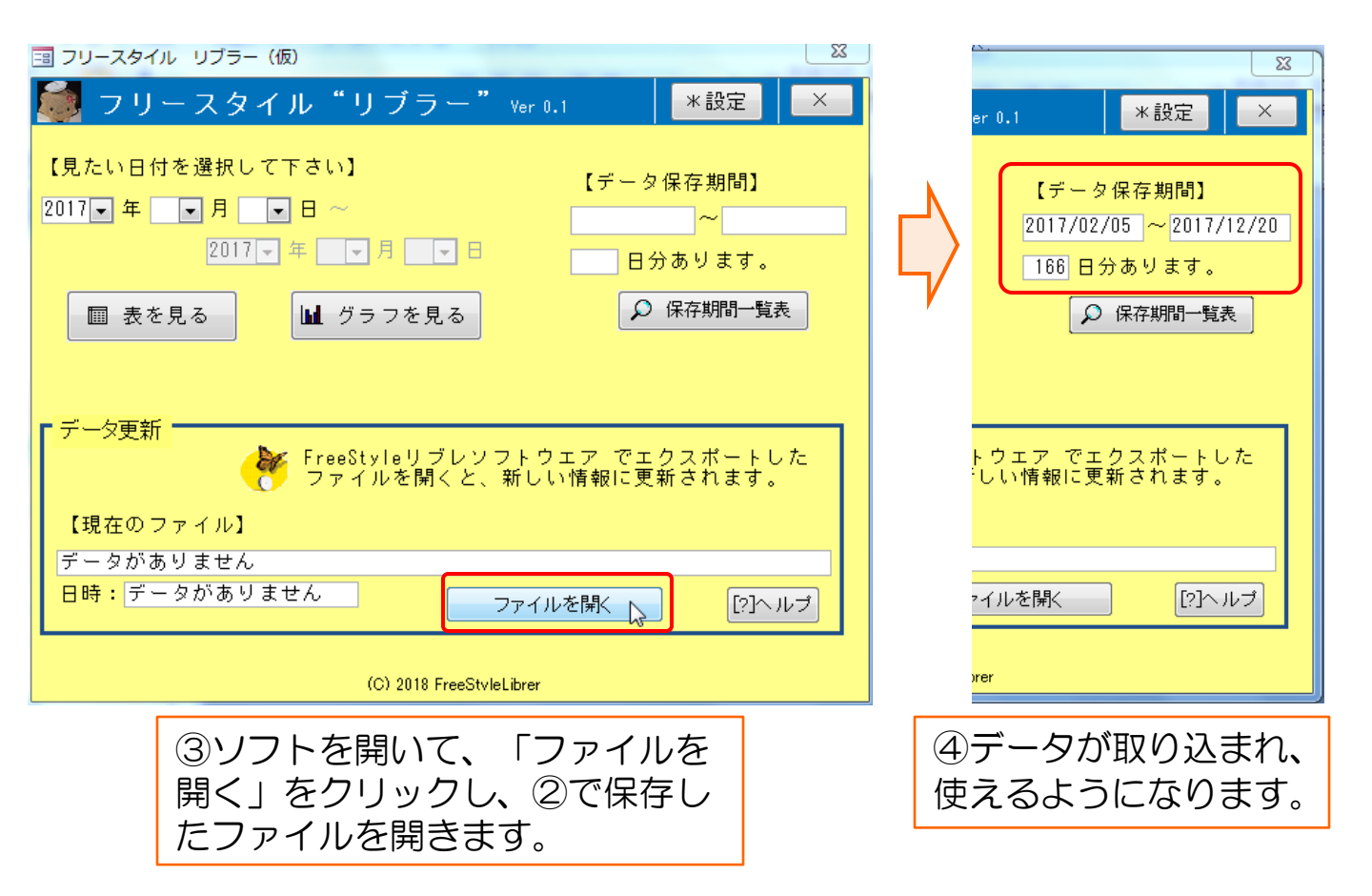

2017/12/25

ユーザーマニュアル【説明書・準備編】

## 1. ファイルのダウンロード

<u>http://analog-kai.org/Libre/FreeStyleLibrer\_2017\_12\_25.accdb</u> をクリックして、ソフトウエア本体のファイルをダウンロードします。[約 1.2MB]

## 2. Access2007ランタイムファイルのダウンロード

ソフトウエア本体は、Access2007 で作られているので、動かす為のソフト、AccessRuntime.exe <u>https://www.microsoft.com/ja-jp/download/details.aspx?id=4438</u>をダウンロードします。[約 62MB]

# 3. Access2007ランタイムのインストール

ダウンロードした Ac2007Runtime.exe をダブルクリックして実行します。

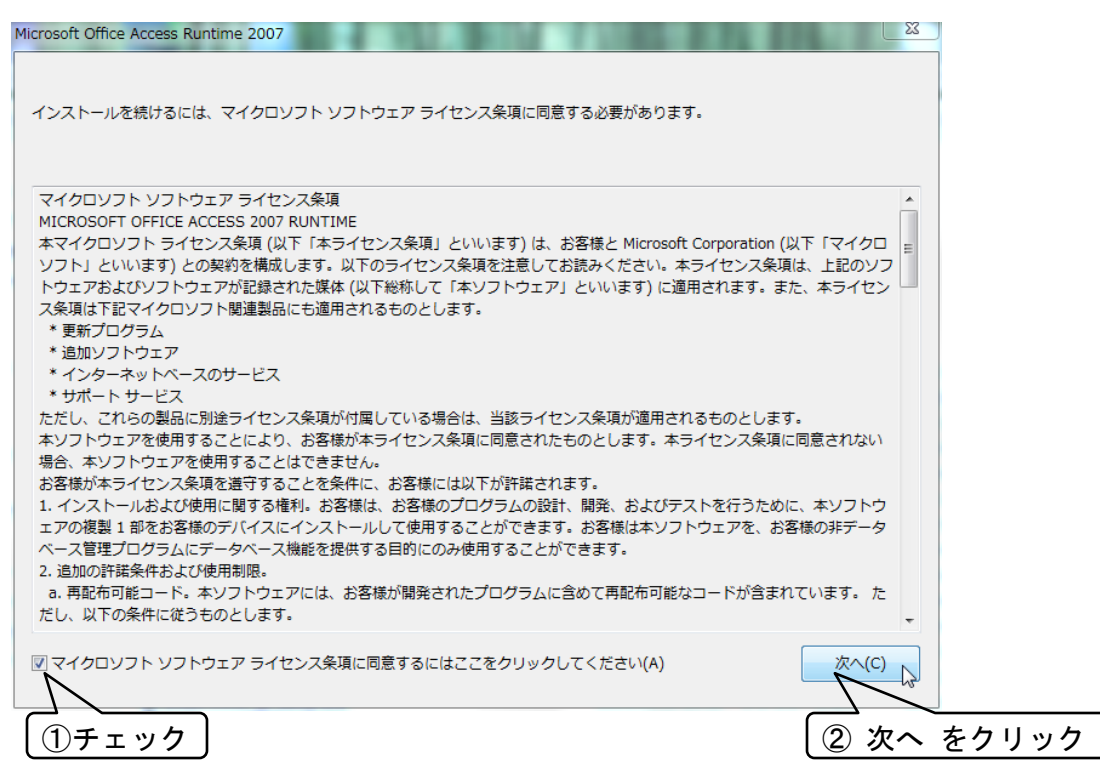

### 以下の画面が表示されるので、しばらく待ちます。

Microsoft Office Access Runtime (Japanese) 2007

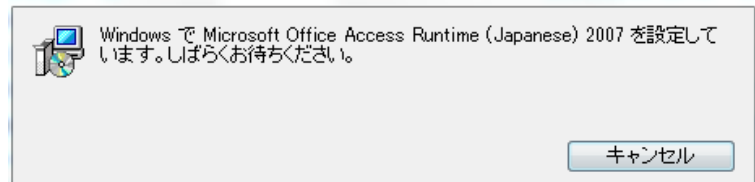

フリースタイル"リブラー"

FreeStyle Librer

2017/12/25

ユーザーマニュアル【説明書・準備編】

以下の画面になったら、OKをクリックします。

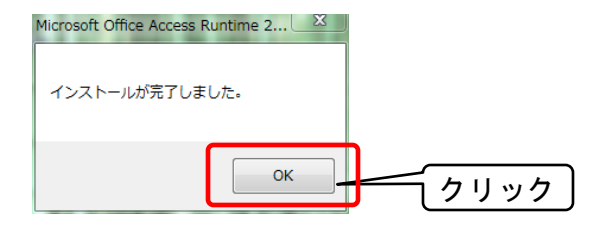

4. アボット公式ソフト「FreeStyle リブレ」を起動し、ファイルのエクスポートを行います。(既にエクスポートが終っていれば、5. 『フリースタイル"リブラー"の準備』に進んで下さい。

-2-

ダブルクリック

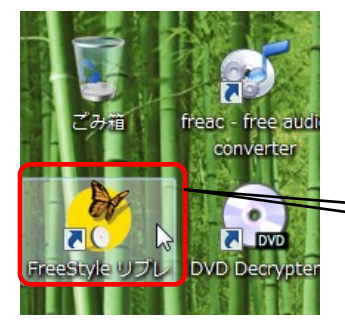

デスクトップの「FreeStyle リブレ」アイコンをダブル クリックして、ソフトを起動します。

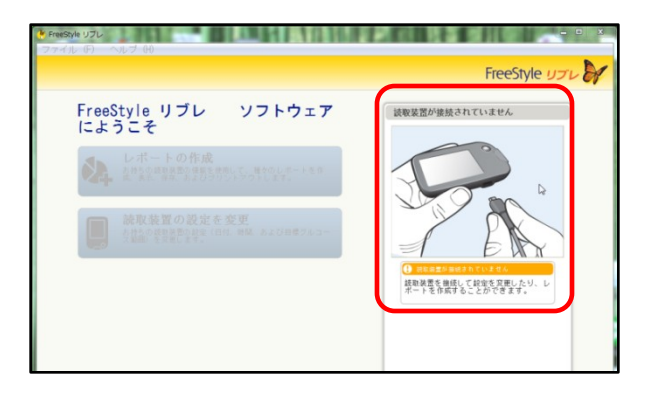

リブレリーダーがパソコンに接続されていな い場合、左の画面になるので、図の通りリブ レリーダーとパソコンを マイクロUSBケー ブルで接続します。

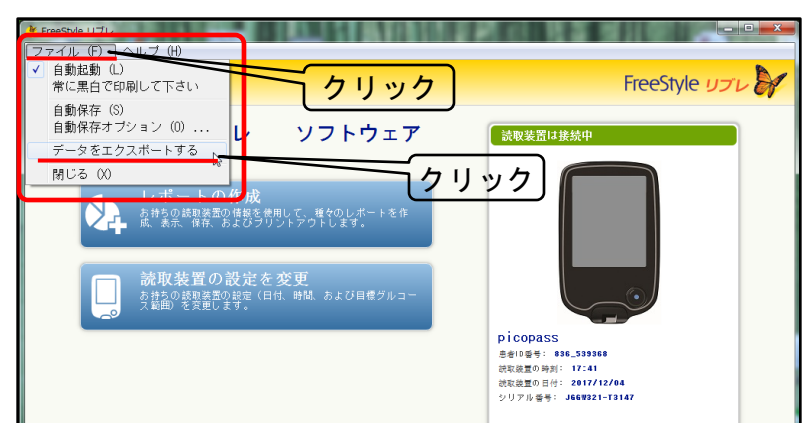

画面左上の「ファイル」をクリック し、「データをエクスポートする」 をクリックします。

※エクスポートとは、"データを外 に出す"という意味です。 ユーザーマニュアル【説明書・準備編】

2017/12/25

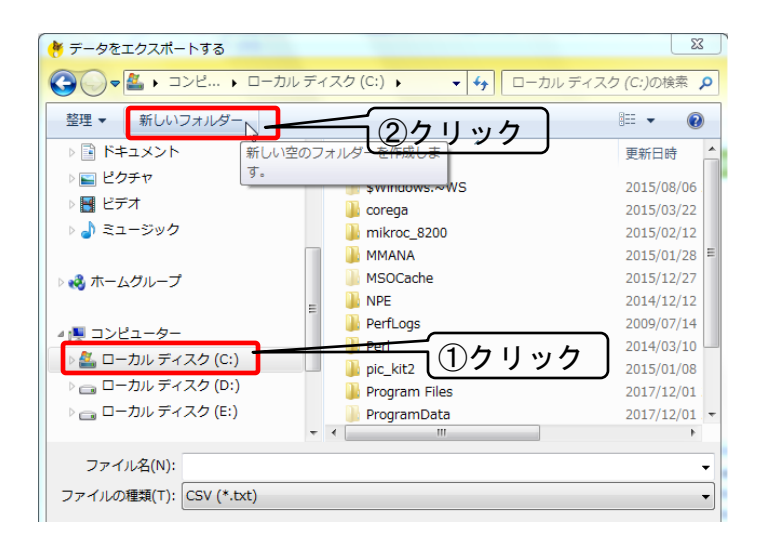

ファイルの保存画面になります。

できれば、ローカルディスク(C:) や、Dドラ イブがある方は、そこに新しいフォルダーを 作る事をおすすめします。

「ローカルディスク(C:)」をクリックし、次 に「新しいフォルダー」をクリックします。

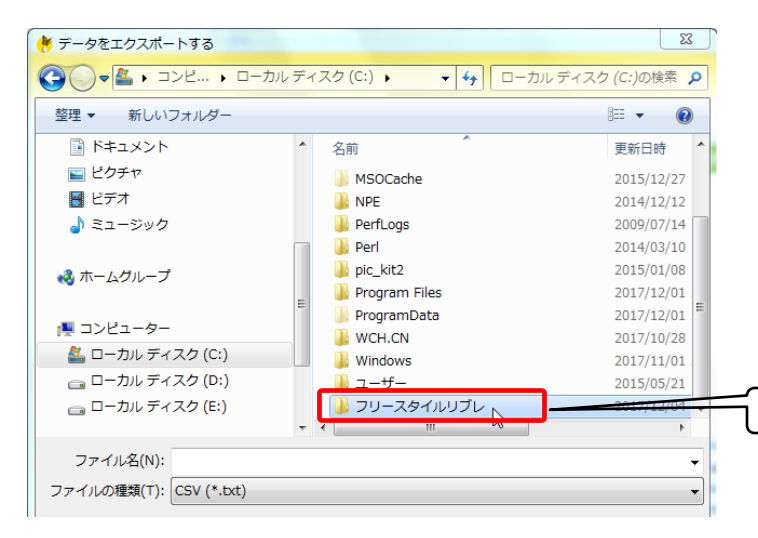

「新しいフォルダー」ができるので、名前を 「フリースタイルリブレ」※好きな名前でか まいません。 に変更します。

フォルダー名を入力したら、フォルダーをダ ブルクリックします。

ダブルクリック

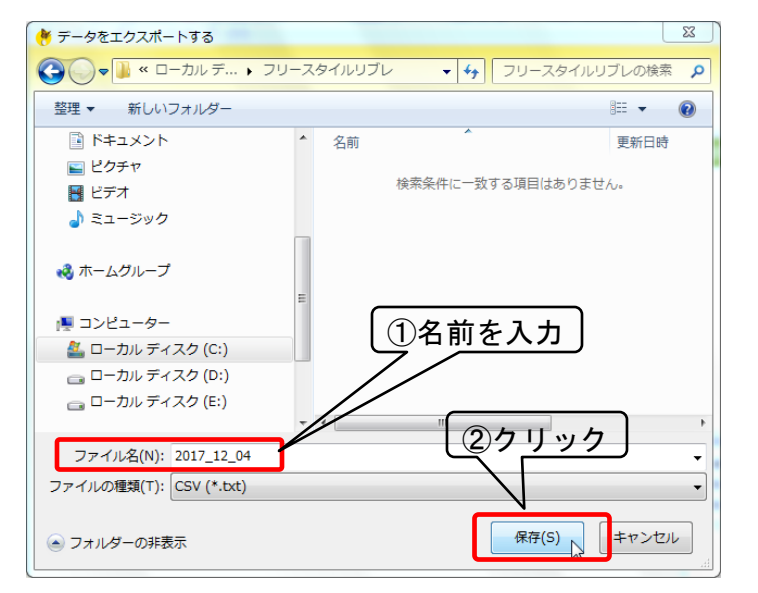

ファイル名に、ファイルの名前を入力して、 「保存」をクリックします。

名前は何でもかまいませんが、日付を入れて おくと良いと思います。

#### 【メモ】

リーダーの説明書には、過去90日分のデータ が記録されている→ここでは、それが保存さ れますが、1日のスキャン回数が少なければ、 それ以上記録が残っています。

2017/12/25

ユーザーマニュアル【説明書・準備編】

# 5. 「フリースタイル"リブラー"」の準備

1. でダウンロードしたFreeStyleLibrer\_2017\_12\_25. accdb をダブルクリックで起動します。

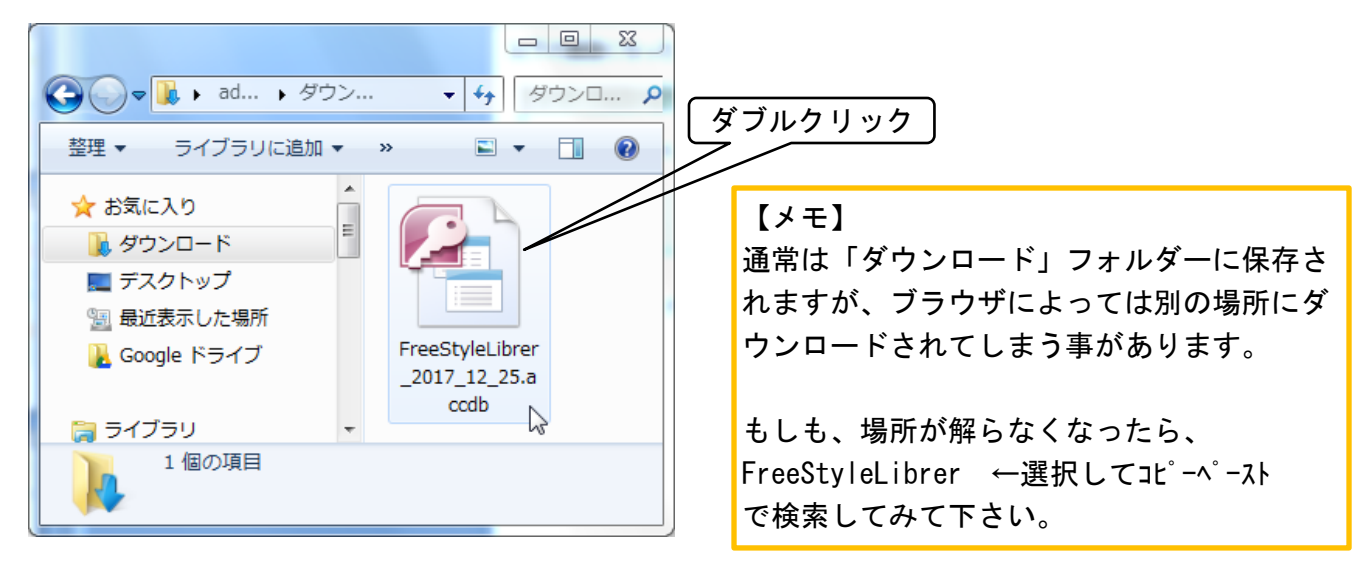

以下のような画面になります。

セキュリティの警告画面が表示されますが、Cancel を選択すると使えないので。。Open をクリック して下さい。

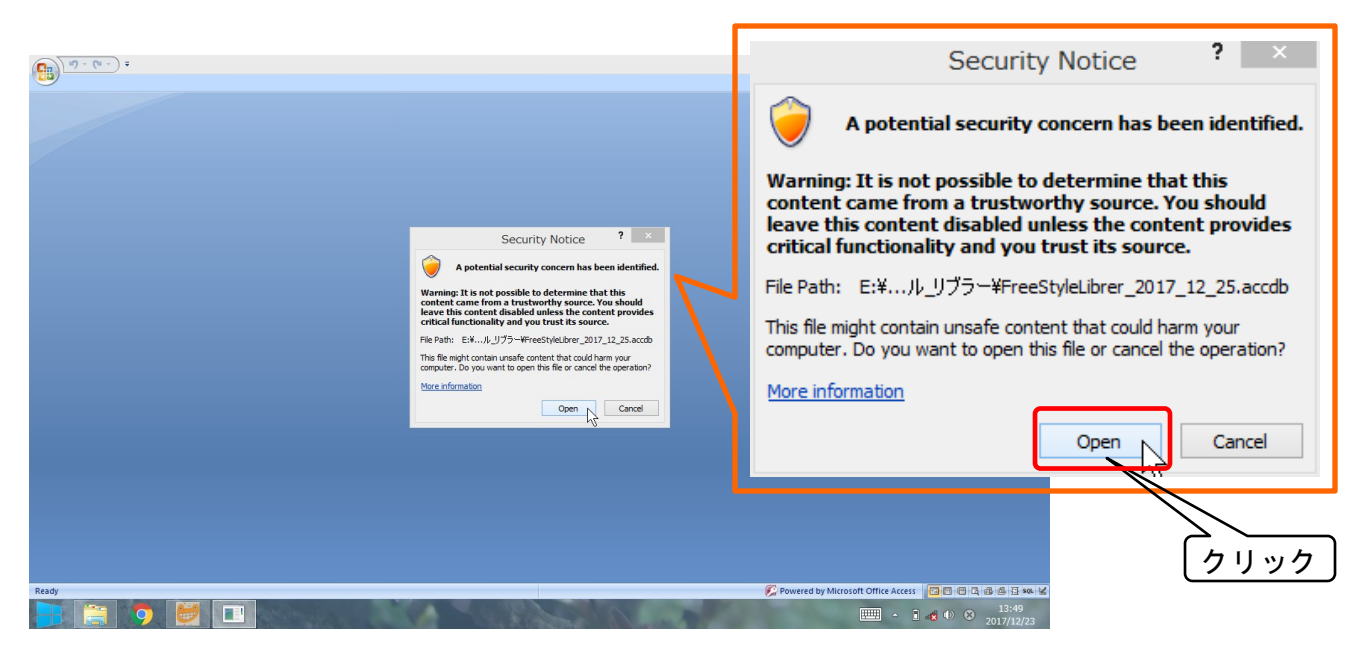

FreeStyle Librer

ユーザーマニュアル【説明書・準備編】

2017/12/25

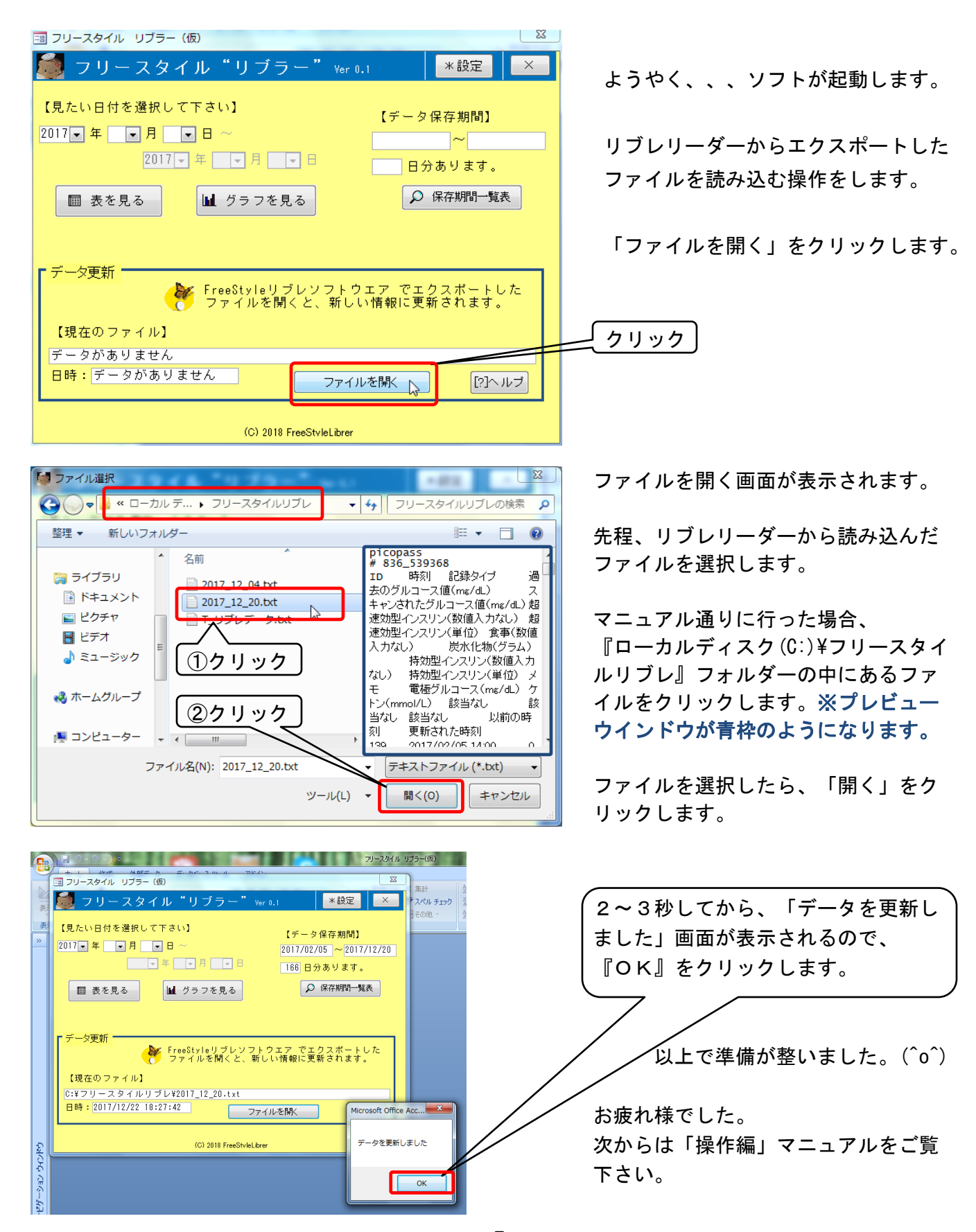

-5-